UNCLASSIFIED

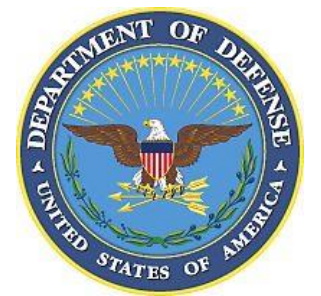

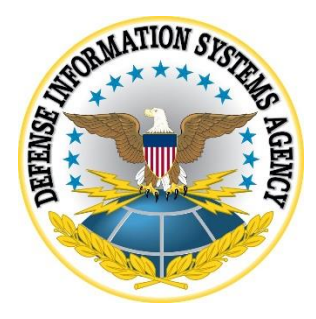

# ENTERPRISEDB (EDB) POSTGRES (PGS) ADVANCED SERVER SUPPLEMENTAL PROCEDURES

Version 2, Release 1

23 October 2020

Developed by EnterpriseDB and DISA for the DoD

UNCLASSIFIED

### **Trademark Information**

Names, products, and services referenced within this document may be the trade names, trademarks, or service marks of their respective owners. References to commercial vendors and their products or services are provided strictly as a convenience to our users, and do not constitute or imply endorsement by DISA of any non-Federal entity, event, product, service, or enterprise.

## **TABLE OF CONTENTS**

#### Page

| 1. | TECHNOLOGY IMPLEMENTATION CONSIDERATIONS             | l |
|----|------------------------------------------------------|---|
|    | 1.1 PEM Thick Client Alert ShutdownDB Full Audit Log | 1 |

#### 1. TECHNOLOGY IMPLEMENTATION CONSIDERATIONS

#### 1.1 PEM Thick Client Alert ShutdownDB Full Audit Log

- Open PEM Thick Client.
- Verify you are logged on to the PEM server. The PEM logon button should be grayed out and non-clickable:

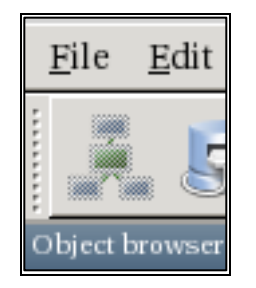

• In the "Global Overview" tab, verify that the DB wanting to alert against is being monitored. Should see it with a status of "UP":

| 🖌 📻 Dependencies 🛛 📻 Dependents 🖉 📓 Global Overview 🗵                                                                                                    |              |                      |                 |          |            |         |           |              |                |
|----------------------------------------------------------------------------------------------------|--------------|----------------------|-----------------|----------|------------|---------|-----------|--------------|----------------|
| Giobal Overview 😁                                                                                                    |              |                      |                 |          |            |         |           |              |                |
| Enterprise Da                                                                                                    | shboard      |                      |                 |          |            |         |           | -            |                |
|                                                                                                    |              | s                    | tatus           |          |            |         |           |              |                |
|                                                                                                    | 1.00         |                      |                 |          |            |         |           |              |                |
|                                                                                                    | 0.80         |                      |                 |          |            |         |           |              |                |
|                                                                                                    | 0.60         |                      |                 |          |            |         |           |              |                |
|                                                                                                    | €<br>0.40    |                      |                 |          |            |         |           |              |                |
|                                                                                                    | 0.20         |                      |                 |          |            |         |           |              |                |
|                                                                                                    | 0.20         |                      |                 |          |            |         |           |              |                |
|                                                                                                    | 0.00         | Agents Up            | Agents Down     |          | Servers Up |         | Servers I | Down         |                |
| Agent Status                                                                                                    |              |                      |                 |          |            |         |           |              |                |
|                                                                                                    |              |                      |                 |          |            |         |           |              |                |
| Blackout                                                                                                    | ÷            | Name                 | <b>≑</b> Status | + Alerts | Version    | n ‡Proc | esses     | Threads      | CPU Utilie     |
| <ul> <li>Image: Image: Ima</li></ul> | Postgres Ent | erprise Manager Hos  | UP              | 0        | 6.0.0      |         | 34        | 160          |                |
| 4                                                                                                    |              |                      |                 |          |            |         |           |              | Þ              |
|                                                                                                    |              |                      |                 |          |            |         |           |              |                |
| Postgres Server Status                                                                                                    |              |                      |                 |          |            |         |           |              |                |
|                                                                                                    |              |                      |                 |          |            |         |           |              |                |
| Blackout                                                                                                    | \$           | Name                 | \$ Status       | ¢ Conr   | actions    | Alerts  | \$        |              |                |
|                                                                                                    | Postgres Ent | erprise Manager Serv | er UP           |          | 8          | 0       | Enterp    | riseDB 9.5.2 | .7 on x86_64-p |
| 4                                                                                                    |              |                      |                 |          |            |         |           |              | •              |

- Click on the agent in the tree on the left to highlight.
- Select Management >> Probe Configuration from the menu.

• This will open the following dialog:

| O States Enterprise Manager                                                                                                    |                                                                                          |                                                           |                                                                    |                                              |                    |  |
|----------------------------------------------------------------------------------------------------|------------------------------------------------------------------------------------------|-----------------------------------------------------------|--------------------------------------------------------------------|----------------------------------------------|--------------------|--|
| Eile Edit Plugins View Management Tools Help                                                                                                    |                                                                                          |                                                           |                                                                    |                                              |                    |  |
| Object browser                                                                                                    | Audit Manager<br><u>C</u> apacity Manager<br>Log Manager                                 |                                                           | 🕞 🌵 🔚 - I 🄇                                                        |                                              | 2                  |  |
| Server Groups     PEM Server Direct     Postgres Entern                                                                                                    | Package Deployment<br>Postgres Expert<br>Postgres Log Analysis Expert                    | Probes                                                    | X Probe Configuration                                              | 1                                            |                    |  |
| <ul> <li>Totagies interp</li> <li>Databases (3)</li> <li>Tablespaces (4)</li> </ul>                                                                                                    | SQL Profiler<br>Streaming Replication<br>Tuning Wizard                                   | CPU Usage<br>Disk Busy Info                               | 5 Minutes Yes<br>5 Minutes Yes                                     | 180 days                                     |                    |  |
| <ul> <li>Image: Second second sec</li></ul> | Auto Discovery<br>Queue Server Startup<br>Queue Server Shutdown                          | Disk Space<br>IO Analysis<br>Load Average<br>Memory Usage | 30 Minutes Yes<br>30 Minutes Yes<br>5 Minutes Yes<br>5 Minutes Yes | 180 days<br>180 days<br>180 days<br>180 days |                    |  |
| Postgres Enterp                                                                                                    | Dashboards       Manage Charts       Manage Dashboards                                   | Network Statistics<br>OS Information                      | 30 Minutes Yes<br>30 Minutes Yes                                   | 180 days<br>180 days                         |                    |  |
|                                                                                                    | <u>C</u> opy Probe Configuration<br><u>C</u> ustom Probes<br><u>P</u> robe Configuration | Change<br>Probe Options<br>Interval                       | 🗌 Default                                                          |                                              |                    |  |
|                                                                                                    | Alerting<br>Alert Templates<br><u>C</u> opy Alerts                                       | Enabled?                                                  | 0 Minutes 0<br>• Default O Yes                                     | Seconds                                      | ¢ CPU Utili:<br>▶  |  |
|                                                                                                    | Server  Postgres Server Status                                                           | Data Retention                                            | Default Day(s)                                                     |                                              |                    |  |
|                                                                                                    | Blackout ¢                                                                               | Help                                                      |                                                                    | K Cancel                                     | 7 on x86_64-r<br>▶ |  |

- Select the "Disk Space" row in the Probe Configuration dialog.
- Uncheck "Default" and change the interval to the interval desired (10 seconds was picked for testing).
- Click the "Yes" button by "Enabled".
- Click the "Change" button and notice that it updates the values in the "Disk Space" row above.
- Click "OK" to dismiss the dialog.

PEM has been configured to probe for disk space alerts every 10 seconds; now an alert needs to be created for the probe.

- Select Management >> Alerting.
- Enter "Audit Log Full" in the Definition Name field.
- Select "Disk Consumption Percentage" from the Template dropdown.
- Set Comparison Operator to ">" (greater than).
- Set the Threshold alerts to 95, 96, and 97.
  - All thresholds have general alerts; the 96/97 will not really be used. The DB will shut down when the threshold hits 95%.
  - Additional alerts can be configured to warn against the shut down before this alert actually shuts down the server.
- Set the Mount Point to be the mount point where the audit log is stored.

**IMPORTANT NOTE**: This must be the actual mount point, not just any directory. For example, if the audit log is just in the data directory and the data directory is in a /var mount

point, then just use "/var" for the mount point, not the entire directory to the audit log. If a separate mount point has been created for the audit log, for example: /edb\_audit, use the /edb\_audit mount point. All mount points can be seen via the Linux command "df -k".

- Click the "Notification" tab.
- Select the checkbox by "Alert Alerts" for email notification (if desired).
- Select the "Execute Script" checkbox.
- Enter this for the script: "systemctl stop ppas-9.5.service"

| • • • •                           |             | 2            | Alerting       |              |                    |             |                  |
|-----------------------------------|-------------|--------------|----------------|--------------|--------------------|-------------|------------------|
| Alert List                        | Definition  | Notificatio  | on             |              |                    |             |                  |
| Alert Name                        | Name        | Audit Log    | Full           |              |                    |             |                  |
| Memory used percentage            | Template    | Disk cons    | umption per    | centage      |                    |             |                  |
| Swap consumption percentage       |             | Percentage   | e of disk cons | sumed.       |                    |             | A                |
| Most used disk percentage         | Description | Required r   | arobe(s): disl | snace        |                    |             | _                |
| Agent Down                        | Alert Optio | nequirea p   | nobe(s). uas   | L_Space      |                    |             |                  |
| 5                                 | Frequency   | .15          | ✓ Default      | 1            | Minutes            |             |                  |
|                                   | Enabled?    |              | O Vac          | ) -          |                    |             |                  |
|                                   | Enableus    |              | • res ()       | NO           |                    |             |                  |
|                                   | History Re  | tention      | ✓ Default      | 30           |                    |             | Day(s)           |
|                                   | Compariso   | n Operator   | <              |              | •                  |             |                  |
|                                   | Threshold   | Values       | Low 95         |              | Medium 96          | High 97     |                  |
|                                   |             |              |                |              | 1                  |             |                  |
|                                   | Parameter   | Options Name |                |              | Value              |             |                  |
|                                   | 1 agent     | Ivanie       | ;              | Postgres Ent | terprise Manager H | lost        |                  |
|                                   | 2 moun      | i point      |                | /var/lib/ppa | as/9.5/data/edb_a  | udit        |                  |
|                                   |             |              |                |              |                    |             |                  |
|                                   |             |              |                |              |                    |             |                  |
|                                   |             |              |                |              |                    |             |                  |
|                                   |             |              |                |              |                    |             |                  |
| <u>A</u> dd/Change <u>R</u> emove | •           |              |                |              |                    |             |                  |
| 10 Help                           |             |              |                |              |                    | <u>е</u> ск | <u>} C</u> ancel |
|                                   |             |              |                |              | _                  |             |                  |

#### UNCLASSIFIED

| 00                                                                                   | X Alerting                                                           |                                          |  |  |  |  |  |
|--------------------------------------------------------------------------------------|----------------------------------------------------------------------|------------------------------------------|--|--|--|--|--|
| Alert List                                                                           | Definition Notification                                              |                                          |  |  |  |  |  |
| Load Average per CPU Core (5 mir<br>Memory used percentage                           | Email Notification<br>All Alerts <default></default>                 | Trap Notification<br>Send Trap O v1 O v2 |  |  |  |  |  |
| Swap consumption percentage<br>Most used disk percentage<br>Package version mismatch | Low Alerts <default>     Med Alerts <default></default></default>    | Low Alert                                |  |  |  |  |  |
| Agent Down                                                                           | High Alerts Cefault>                                                 | 🗌 High Alert                             |  |  |  |  |  |
|                                                                                      | Nagios Notification<br>Submit passive service check result to Nagios |                                          |  |  |  |  |  |
|                                                                                      | Script Execution<br>Execute Script Execute on alert cleared          | 1                                        |  |  |  |  |  |
|                                                                                      | Execute script on: O PEM Server O Monito<br>Code:                    | ored Server                              |  |  |  |  |  |
|                                                                                      | systemctl stop ppas-9.5.service                                      |                                          |  |  |  |  |  |
| Add/Change <u>R</u> emove                                                            |                                                                      |                                          |  |  |  |  |  |
| Help                                                                                 |                                                                      | <u>←</u><br><u>○</u> K <u>Cancel</u>     |  |  |  |  |  |
| Please verify threshold values and operator                                          |                                                                      |                                          |  |  |  |  |  |

- Click the "Add/Change" button on the left of the dialog and notice that the "Alert Log Full" alert name now shows up in the list on the left.
- Click the "OK" button to dismiss the dialog.
- Once the alert has fired, notice will appear in the alerts dashboard that the DB has been shut down:

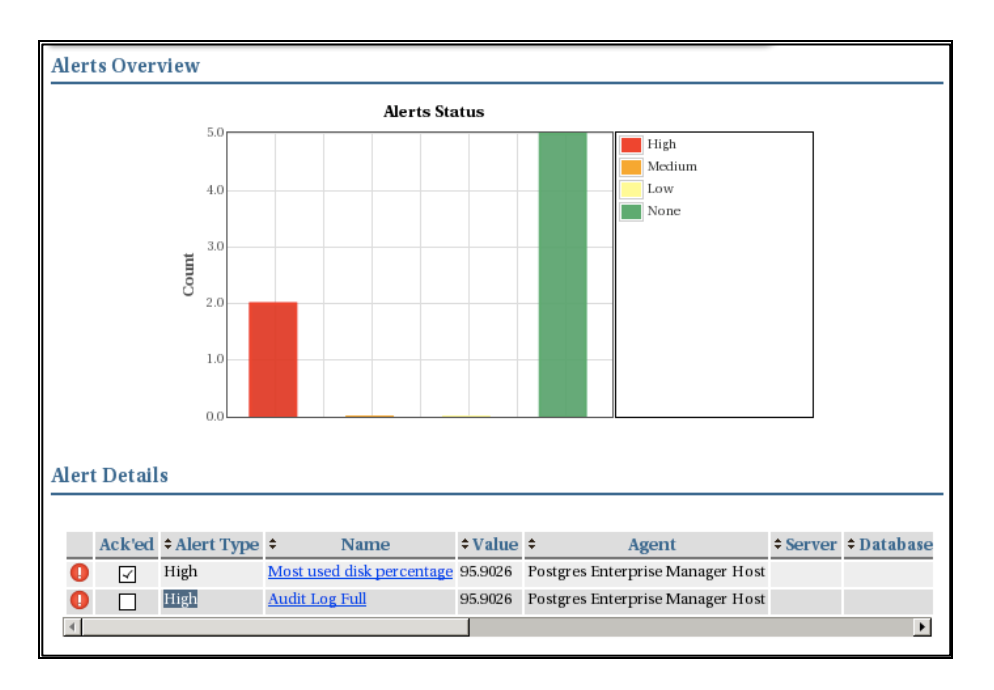